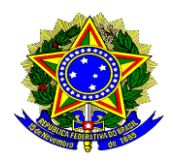

#### MINISTÉRIO DA DEFESA EXÉRCITO BRASILEIRO SECRETARIA DE ECONOMIA E FINANÇAS DIRETORIA DE GESTÃO ORÇAMENTÁRIA

## ORIENTAÇÕES PARA UTILIZAÇÃO DO ALMOXARIFADO VIRTUAL E PADRONIZAÇÃO DE PROCEDIMENTOS

### 1. FINALIDADE

Este documento tem por finalidade orientar o processo de adesão ao Almoxarifado Virtual Nacional (AVN) e a padronização de procedimentos, gerenciado pela Diretoria de Gestão Orçamentária do Exército e a Central de Compras da Secretaria de Gestão do Ministério da Economia (ME).

## 2. REFERÊNCIAS

a. <u>Decreto n° 6.170</u>, de 25 de julho de 2007 - Dispõe sobre as normas relativas às transferências de recursos da União mediante convênios e contratos de repasse, e dá outras providências.

b. <u>Instrução Normativa</u> SEGES /ME Nº 51, DE 13 DE MAIO DE 2021- Estabelece procedimentos para utilização do serviço de suprimento de material de consumo, por meio do Almoxarifado Virtual Nacional, no âmbito da administração pública federal direta.

c. <u>Diretriz do Comandante do Exército 2019</u> – Orienta os integrantes da Força Terrestre no cumprimento das missões baseado em quatro premissas fundamentais, com destaque para a o Processo de Transformação do Exército (racionalização).

#### 3. ALMOXARIFADO VIRTUAL NACIONAL

O Almoxarifado Virtual Nacional é um serviço gerido pelo Centro de Serviços Compartilhados, em que o ME contrata o fornecedor e passa a ser o provedor do serviço aos Órgãos da Administração Direta no Distrito Federal, representando-os e desonerando-os das atividades de gestão de contratos, pagamentos, estoque e dos processos de compra de materiais. O processo destaca-se por permitir o aumento no nível de planejamento, controle e gestão do processo de aquisição de material de expediente pelos Órgãos, gerando economicidade para a Administração Pública.

O serviço é baseado na aquisição de materiais de consumo administrativo por intermédio da logística por demanda (*just-in-time*) com utilização de uma plataforma tecnológica. Para isso, é disponibilizado aos usuários e gestores um sistema *web* para a compra de materiais previamente definidos pela Central de Compras. Após o pedido realizado, os materiais são entregues pela contratada, responsável pelo transporte até os endereços definidos.

Destaca-se, por fim, que o AVN é solução já consagrada em todo território nacional, contando com um a aprovação de mais de 95% dos órgãos participantes. Dessa forma, certamente irá proporcionar para as UG do Exército Brasileiro uma economia processual a partir da facilidade de aquisição de materiais constantes na plataforma.

## 4. ADESÃO AO ALMOXARIFADO VIRTUAL NACIONAL

As UG selecionadas pela DGO foram cadastradas nas plataformas do AVN conforme os limites orçamentários estabelecidos no Anexo A.

### 5. OPERAÇÃO DO SISTEMA

A Central de Compras elaborou manuais com as Regras do Almoxarifado Virtual Nacional e com instruções de como utilizar o sistema das empresas contratadas. Clique <u>https://www.gov.br/economia/pt-br/assuntos/gestao/central-de</u>

<u>compras/almoxarifado-virtual-nacional/paginas/ManualAVN3\_compressed12.pdf</u> para acessar o manual do sistema da empresa Autopel ( regiões norte e sudeste) e <u>https://www.gov.br/economia/pt-br/assuntos/gestao/central-de-compras/almoxarifadovirtual-nacional/paginas/manualavnbrsv121.pdf</u> para o sistema da empresa BR Suplly ( regiões centro-oeste, nordeste e sul)

Além dos manuais, também são disponibilizados vídeos com a apresentação do Almoxarifado Virtual nacional, bem como suas regras de utilização. Clique <a href="https://www.gov.br/economia/pt-br/assuntos/gestao/central-de-compras/almoxarifado-virtual-nacional/paginas/capacitacao-avn">https://www.gov.br/economia/pt-br/assuntos/gestao/central-de-compras/almoxarifado-virtual-nacional/paginas/capacitacao-avn</a> para acessar esse conteúdo.

## 5. ACESSO AO SISTEMA

O operador do Sistema deverá acessar o sítio eletrônico:

Autopel ( regiões norte e sudeste):

https://avn.autopel.com/a/users/sign\_in

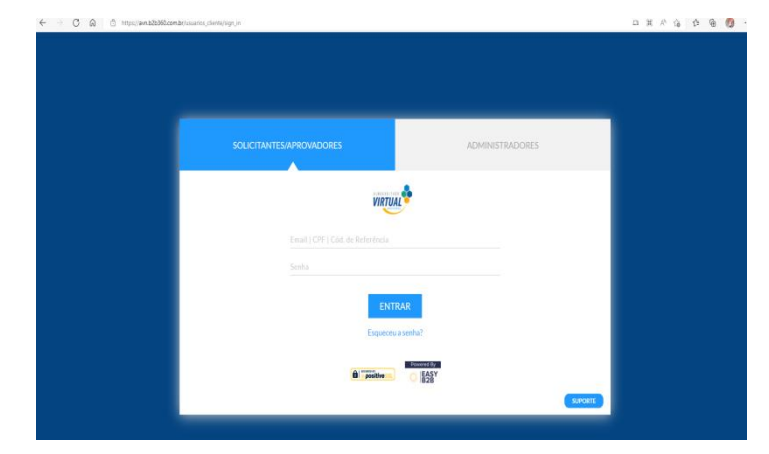

Figura 1. Tela de Login

BR Suplly (regiões centro-oeste, nordeste e sul):

https://www.supplymanager.com.br/manager/Login/Index/69913

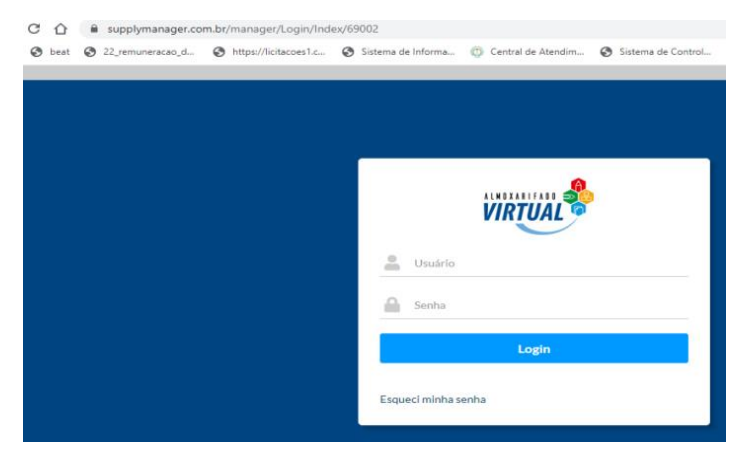

Figura 2. Tela de Login

## 6. PEDIDO, APROVAÇÃO, ENTREGA, FLUXO E ATESTE

Conforme estabelecido nos seguintes manuais da Central de Compras:

Autopel ( regiões norte e sudeste) Clique:

https://www.gov.br/economia/pt-br/assuntos/gestao/central-de compras/almoxarifadovirtual nacional/paginas/ManualAVN3\_compressed12.pdf\_ ➢ BR Suplly (regiões centro-oeste, nordeste e sul) Clique:

https://www.gov.br/economia/pt-br/assuntos/gestao/central-de-compras/almoxarifadovirtual-nacional/paginas/manualavnbrsv121.pdf

## 7. CONTROLE FÍSICO DO MATERIAL

#### a. SISCOFIS:

- criar a dependência "Projeto Almx Virtual";
- dar entrada do material de consumo; e
- utilizar a opção "não orçamentário" no cadastro do material.

Este procedimento permite que apareça, no RMA extraído do SISCOFIS WEB, os valores que deram entrada no mês, em uma coluna separada.

#### b. SIAFI Web:

• emitir um Doc Hábil (DH), tipo "PA", com a Situação "ETQ091";

 informar no campo "ganhos com incorporação de ativos" a conta contábil de Variação Patrimonial Ativa (VPA) 46391.01.00;

• Informar a conta contábil de estoque 11561.01.00; e

• classificar o subitem da despesa de acordo com o tipo de material.

| auos basicos | Outros Lançame            | entos Centro de Custo     | Resumo             |                                  |
|--------------|---------------------------|---------------------------|--------------------|----------------------------------|
| C E Situa    | cžo: ET0091 - E           |                           |                    |                                  |
| Situação:    | Nome da Situ<br>ENTRADA E | ação:<br>M ESTOQUE DE ALM | OXARIFADO COM GA   | ANHOS POR INCORPORAÇÃO DE ATIVOS |
|              |                           |                           | varifado Ganhos co | om Incorporação de Ativos        |

Figura 6. Situação ETQ091

# 8. PRESCRIÇÕES DIVERSAS

Em caso de dúvidas:

| Operacionalidade do sistema |                             |  |  |  |
|-----------------------------|-----------------------------|--|--|--|
| Regiões N e SE              | Autopel-                    |  |  |  |
| Regiões CO, N, S            | BR Suplly-                  |  |  |  |
| Demais questões             |                             |  |  |  |
| MAJ EDUARDO MONTEIRO        | (61) 2035 3361/             |  |  |  |
| MAJ BRUNO VIANA             | (61) 2035 3364/             |  |  |  |
|                             | brunoviana.campos@eb.mil.br |  |  |  |

(ORIENTAÇÕES GERAIS PARA ALMOXARIFADO VIRTUAL NACIONAL – DGO/2023)